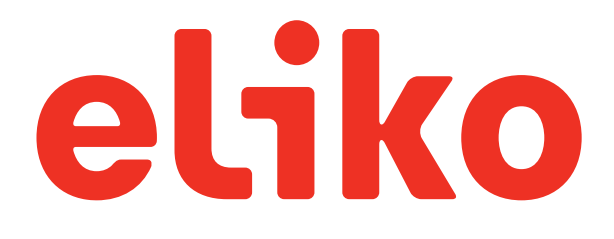

# Eliko RTLS Installation Guide

2025

SENSING THE FUTURE™

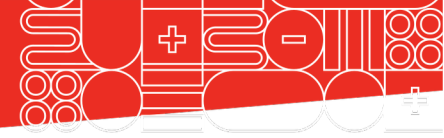

## CONTENTS

| DOCUMENT SCOPE AND PURPOSE                                   |
|--------------------------------------------------------------|
| TERMINOLOGY                                                  |
| 1. SYSTEM COMPONENTS AND CONNECTIVITY4                       |
| 2. ANCHOR INSTALLATION6                                      |
| a. Anchor coordinate measurement7                            |
| b. Correction factors for anchor coordinates                 |
| 3. ELIKO RTLS SERVER SETUP9                                  |
| a. Starting up the Eliko RTLS server9                        |
| b. Anchor's Network9                                         |
| c. Client's Network9                                         |
| d. Wi-Fi network9                                            |
| 4. CONNECTING TO THE ELIKO RTLS MANAGER9                     |
| a. Wi-Fi enabled laptop9                                     |
| b. Cable-based ethernet connection via Anchor network port10 |
| c. Connect a PC directly to Client network port10            |
| 5. ELIKO RTLS ANCHOR AND TAG FEEDBACK10                      |
| 6. CLIENT NETWORK12                                          |
| 7. ELIKO RTLS MANAGER12                                      |
| a. Layout plan12                                             |
| b. Anchors list13                                            |
| c. Tags list14                                               |
| d. Dashboard15                                               |
| 8. CLIENT SOFTWARE INTEGRATION16                             |
| 9. TURNING OFF THE SYSTEM16                                  |
| 10. DEVICE CONDITIONS OF USE16                               |

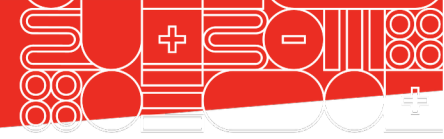

### DOCUMENT SCOPE AND PURPOSE

This installation guide is designed to help users install the Eliko RTLS system.

### TERMINOLOGY

- GUI Graphical User Interface
- LoS Line of sight
- NLoS Non-line of sight
- PoE Power over Ethernet
- RTLS Real-Time Location System
- UWB Ultra-Wideband

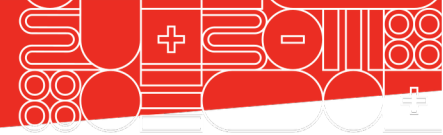

### 1. SYSTEM COMPONENTS AND CONNECTIVITY

#### The Eliko RTLS consists of:

Eliko RTLS Anchors – Anchors can be used in two different configurations:

- Anchors in standard configuration use a Power over Ethernet (PoE) connector for both power and data transmission All Ethernet cables starting with cat 5 are compatible with the Eliko RTLS system. Eliko recommends using 8 core Ethernet cables.
- Anchors in Wi-Fi configuration use internal Wi-Fi modules for data transmission and are meant for temporary setups or for installations where drawing cables is complicated. Anchors in Wi-Fi configuration must be powered with micro-USB cables or PoE injectors.

Eliko RTLS Tags – Tags communicate with anchors over UWB and measure the distances on which the coordinate calculations are based. The tags are either battery powered or be powered by an external source such as a forklift. There are three tag types:

- Standard tags small, lightweight battery powered tags with battery life up to 5 months.
- Asset Tag with battery IP67 industrial tag with battery life up to 4,7 years.
- Asset Tag without battery and onboard IMU for tracking vehicles. Shock and vibration tested.

Eliko RTLS Software – It creates the RTLS anchor network, calculates coordinates in real time through multiple. The API enables users to configure features such as coordinate streams, static and dynamic zones, real-time events, and real-time tag alarms and many more.

Eliko RTLS Manager – Graphical user interface (GUI) for convenient system setup, configuration and real-time tracking visualisation. Optionally used for setting up the system:

- Eliko RTLS Server a Linux machine for hosting the Eliko RTLS Software and the Eliko RTLS Manager.
- PoE Switch The switch is necessary in a standard setup where all the anchors are connected to the switch via ethernet cables. The switch transfers data from the anchors to the Eliko RTLS Server and powers the anchors.
- PoE Extender The PoE Extender is a convenient way to extend the network by using a switch that is powered by a PoE port. Instead of drawing cables to each anchor separately, a PoE extender can be used to draw one cable to the extender and draw cables from the extender to the anchors. The extender transfers data from the anchors to the Eliko RTLS Server and powers the anchors.
- USB charging dock USB charging dock to charge the tags and update multiple devices at the same time.

Contact Eliko for additional consultation for a list of other accessories such as wristbands, anchor holders and more.

Aiandi 13/1 | Tallinn 12918 | Estonia | support@eliko.tech | www.eliko.tech

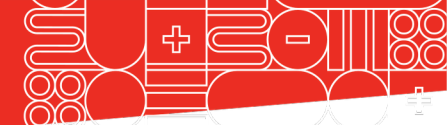

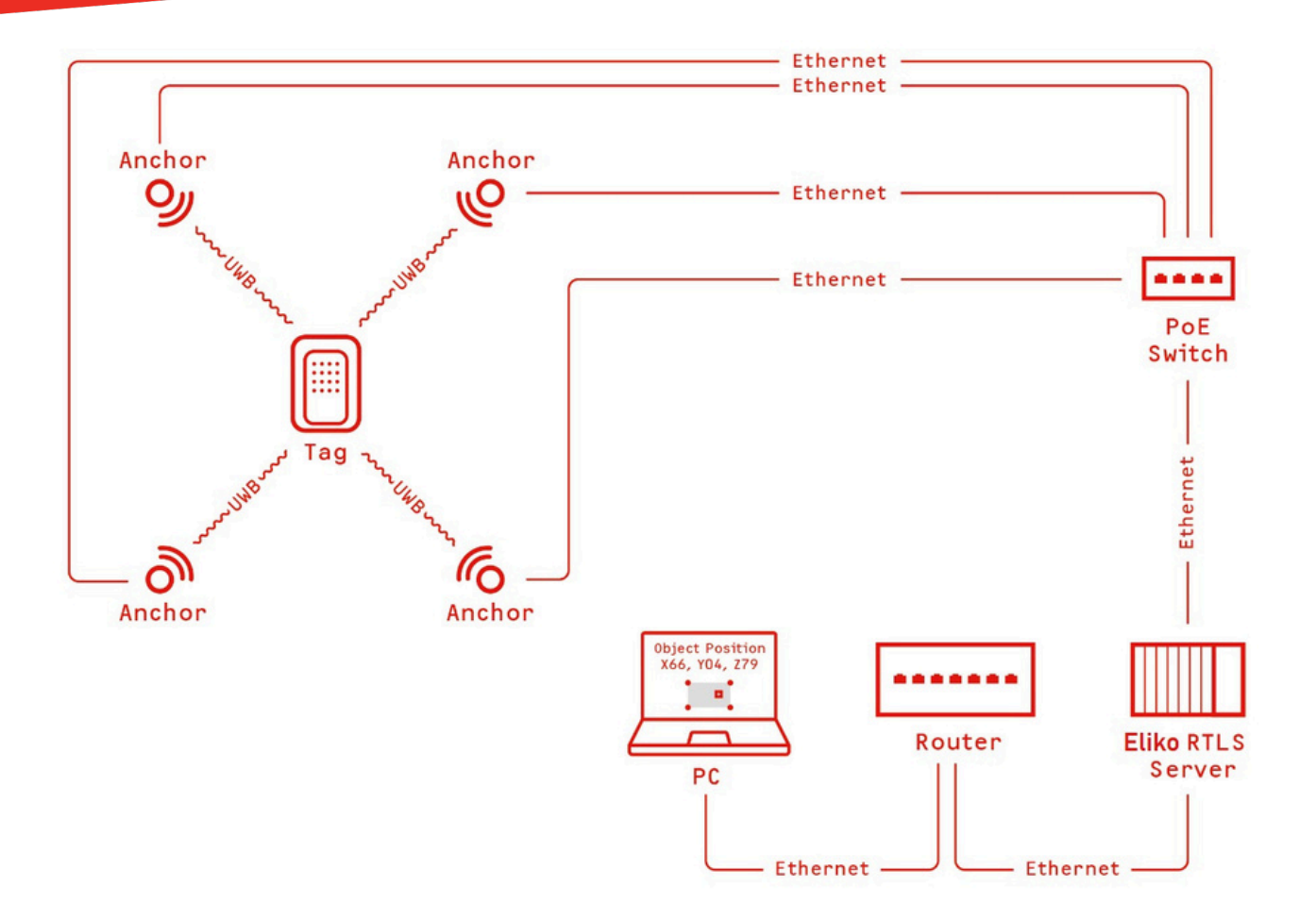

Figure 1. A small-scale Eliko RTLS network with ethernet connectivity.

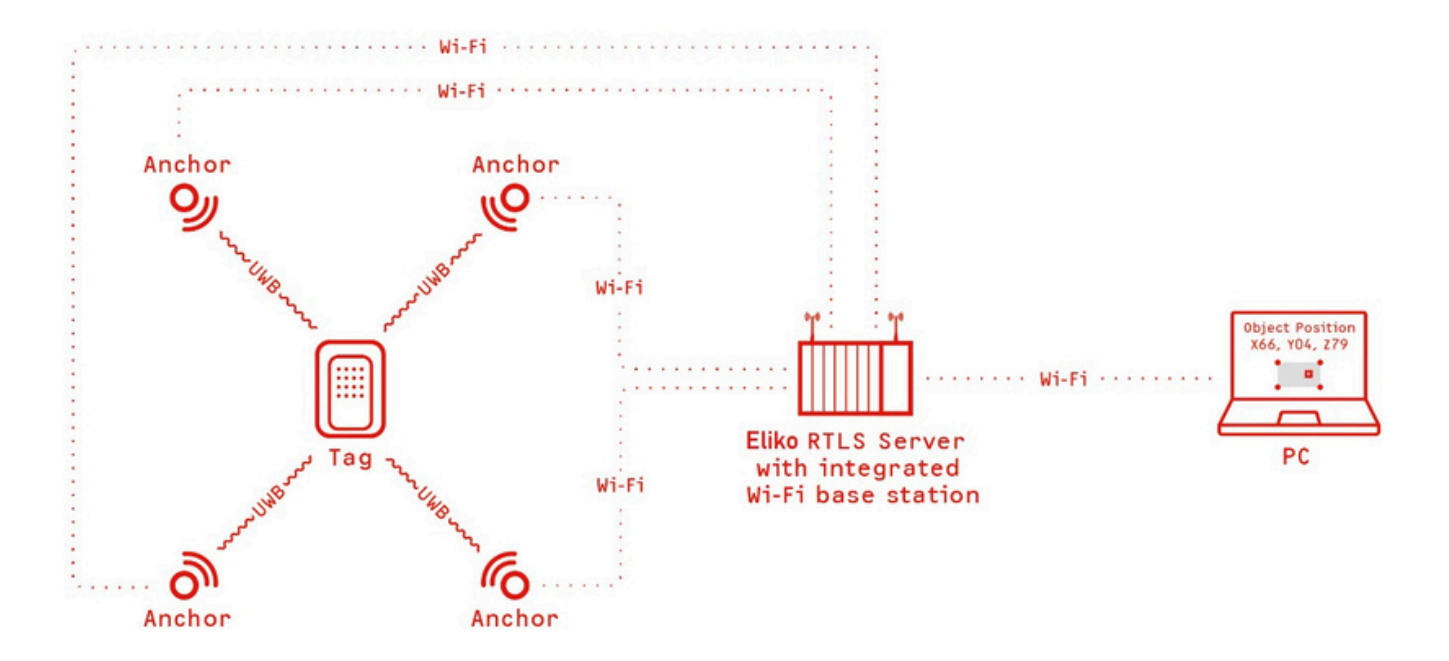

Figure 2. A small-scale Eliko RTLS network with Wi-Fi connectivity.

Aiandi 13/1 | Tallinn 12918 | Estonia | support@eliko.tech | www.eliko.tech

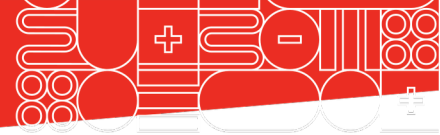

## 2. ANCHOR INSTALLATION

usually best to install the anchors at an using Eliko RTLS wall mounts (see Figure 5).. elevated position, misaligned and close to The wall mounts have moving heads that the edges of the tracking area (but not in the you can use to adjust the anchor position. corners). In special rooms, such as corridors, The anchors can be positioned in any directhe anchors should be placed using a tion on the wall or even upside down when trapezoid or rhombus pattern.

In order to cover the entire tracking area, it is The anchors should be placed on the wall attached to the ceiling. Make sure there

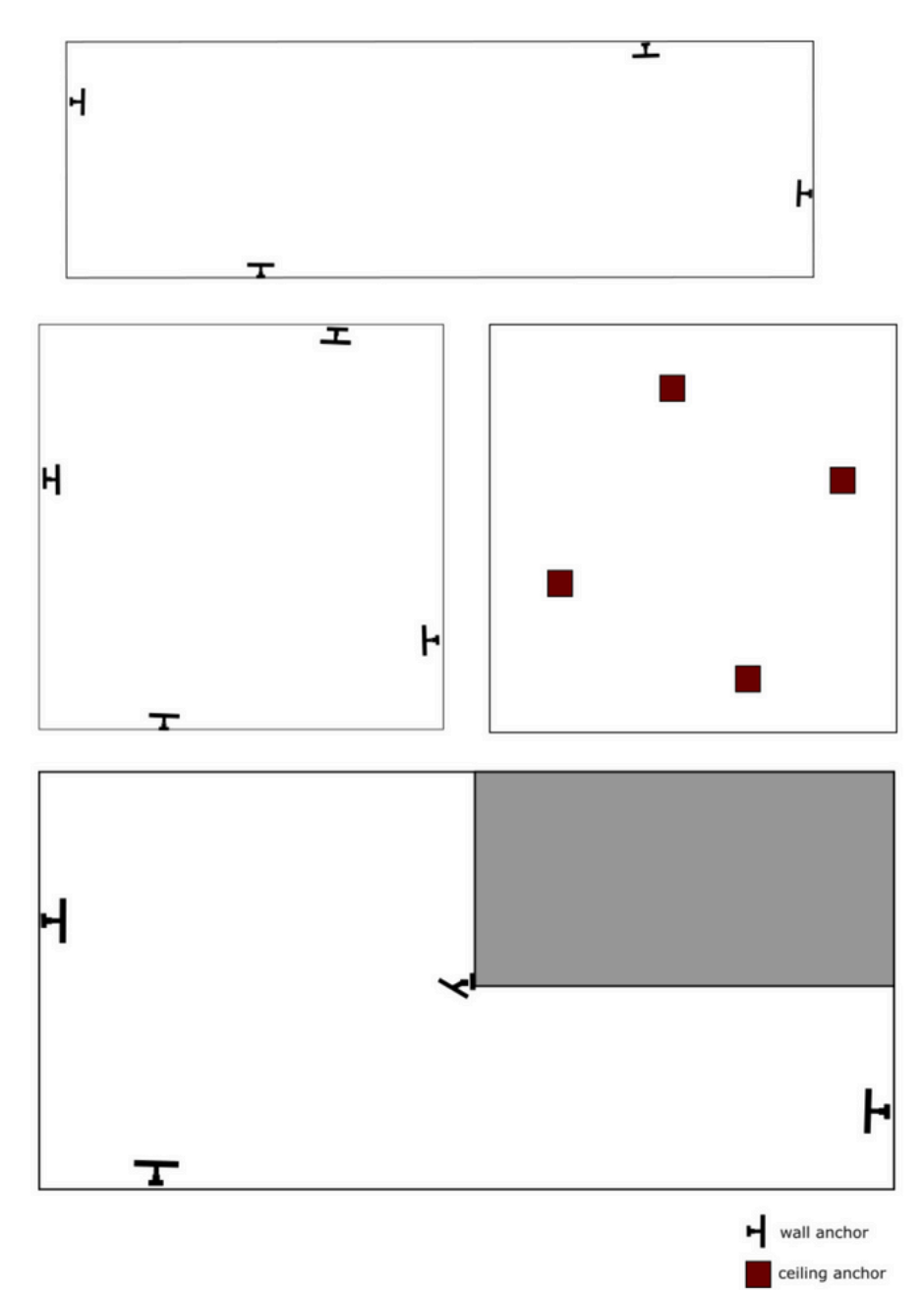

Figure 3. Best practices for different rooms/areas.

Aiandi 13/1 | Tallinn 12918 | Estonia | support@eliko.tech | www.eliko.tech

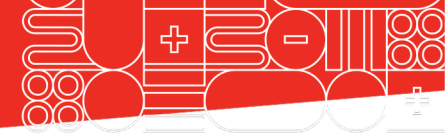

ing the LoS. Although the performance of a simple tape measure or a hand-held laser the anchor is very similar in all directions, in distance meter. However, we recommend more difficult scenarios it is recommend- ed using professional land surveyor services for that the anchor side with the Ethernet port the most accurate results, especially in largefaces the direction of least interest. In scale setups. square-shaped rooms it is best to mount anchors to the ceiling as displayed in Figure 3; if this is not possible, then use the alternative option displayed in Figure 3. When anchors are mounted to the ceiling, they do not need to be horizontal with the ceiling. Please note, anchors should be always installed in locations where they are at least 20 cm away from the users.

#### NB! For 3D features, 6 anchors is the minimum setup.

For a 3D setup, there is no straightforward practice for getting the best results, and there is a lot more to take into account. Therefore, we recommend contacting our customer support when there is a need for 3D features.

Contact Eliko for additional help in determining the exact anchor layout.

### a. Anchor coordinate measurement

The Eliko RTLS needs you to turn your physical surroundings into a XYZ-space in order to determine the accurate anchor locations. The anchor locations must be measured very accurately. Any inaccuracies will adversely affect the overall accuracy of the tag positioning coordinates. First, determine a point in your tracking area that will be your zero-coordinate point in the Xand Y-axes (0;0). This reference point is how you identify the location of all the anchors. For example, if your tracking area has perpendicular, straight walls that can act as X- and Y-axes, then your reference point is the corner of the intersection of these two.

Measure the coordinates relative to the tracking area zero point for all of the anchors. Even if you track objects only in 2D (the XY-plane), it is important to measure the Z-coordinate of the anchors as well.

Usually, this is the height of the anchors from the tracking area floor.

are no objects close to the anchors block- Coordinates can be measured manually with

NB! Mark down the anchor serial numbers before fixing them on the walls. You will need the serial numbers later when you insert the coordinates into the Eliko RTLS Manager.

Contact Eliko for additional help in measuring the anchor locations.

### b. Correction factors for anchor coordinates

Since anchors are physical three-dimensional objects, they have their own local zerocoordinate points. The distance from an anchor to a tag is measured between the antennas located inside of each device's casings. The antennas inside the anchors have fixed coordinates relative to the symbol on the front side of the anchor (Figure 4). The correction factors for determining the precise location of the anchor are: 0 mm for the X-axis, 15 mm for the Y-axis and 36 mm for the Z-axis.

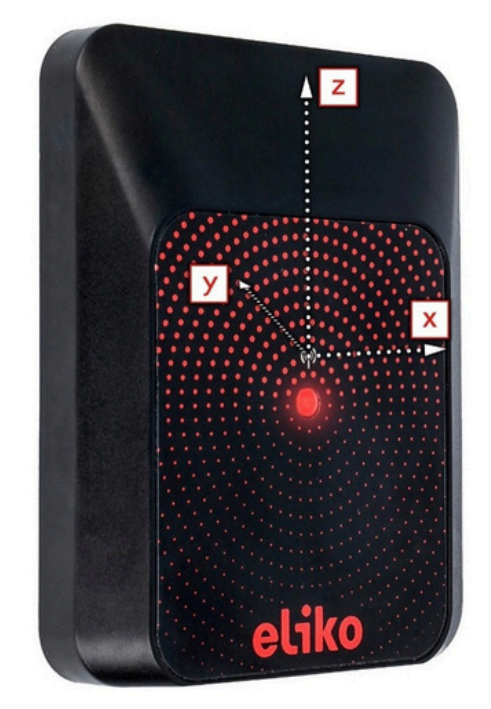

Figure 4. Local coordinate system for the anchors.

Aiandi 13/1 | Tallinn 12918 | Estonia | support@eliko.tech | www.eliko.tech

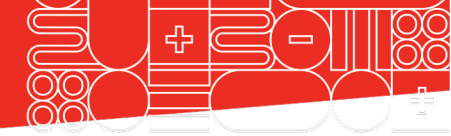

NB! The coordinate axes displayed in Figure 4 don't necessarily match with the overall coordinate system. The correction factors should be used only for very accurate (less than 50 cm) anchor coordinate measurements. Otherwise, they can be ignored.

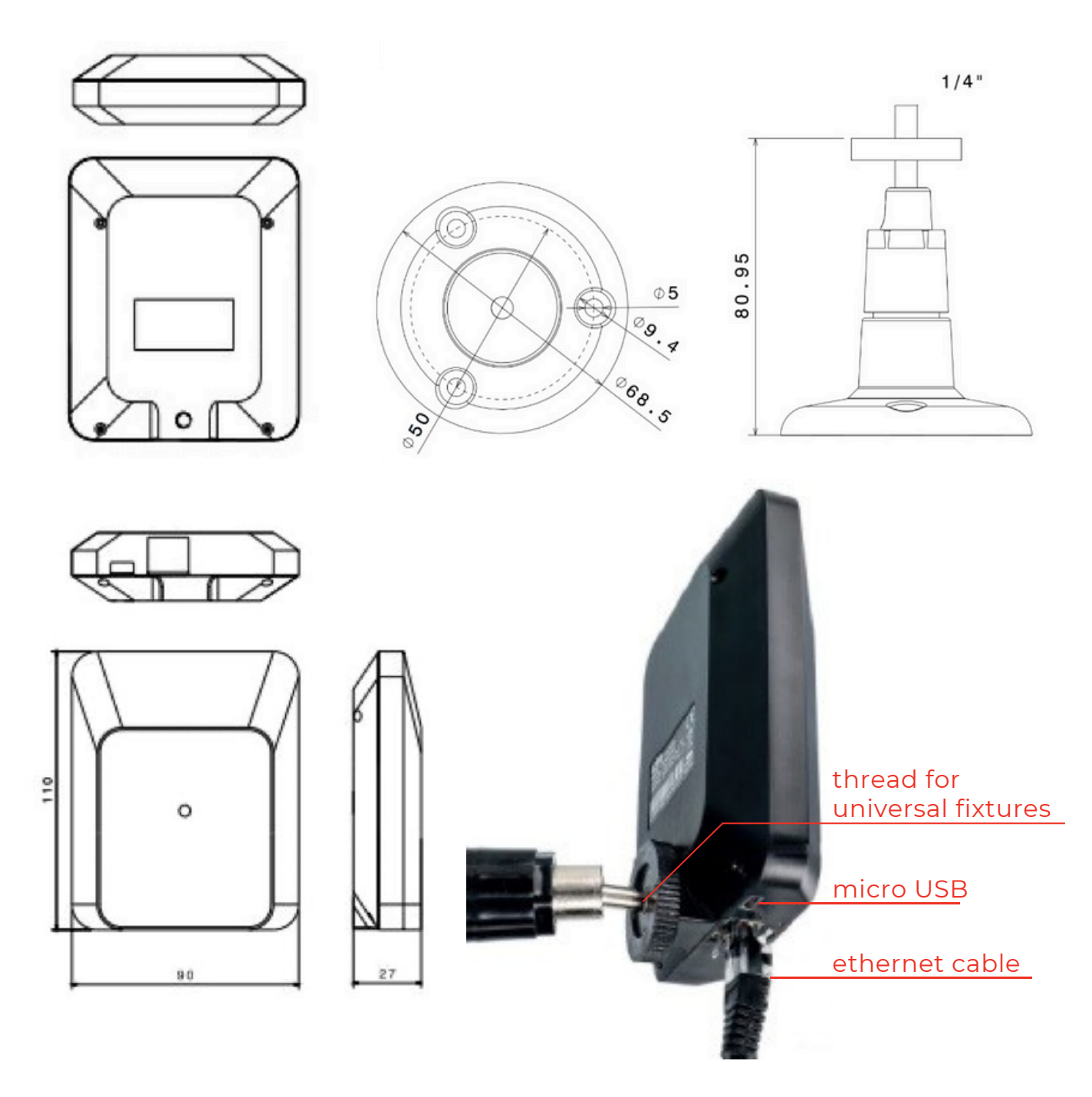

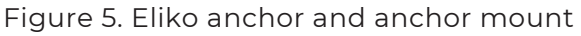

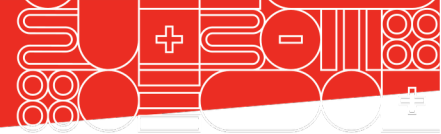

### **3. ELIKO RTLS SERVER SETUP**

#### a. Starting up the Eliko RTLS server

The Eliko RTLS Server is a Linux machine with dual ethernet interfaces - one for the anchor network (Anchor's Network) and the other for integration with the cli- ent's system (Client's Network).

The RTLS Server includes an optional integrated Wi-Fi module, so connections to the RTLS anchors and/or to the client's application logic may also be done wirelessly. NB! Before power-up, attach the Wi-Fi antennas to the server. If there are no Wi-Fi antennas with the server, then the server does not have Wi-Fi.

After attaching the Wi-Fi antennas, connect the anchors to the Anchor's Network port, and after that connect the server's Client Network port with the local network router.

After this, you can plug in the server into the power supply. Press the power button to start d. Wi-Fi network the server. Wait for a couple of minutes for all of the anchors to come online. A blinking LED light indicates that the anchor has been powered.

#### b. Anchor's Network

On the Anchor's Network, the RTLS Server runs a DHCP server and leases IP addresses

for everyone that asks for it. In the most common case, a PoE switch is connected to Anchor's Network port of the RTLS Server. The anchors will be connected to the PoE switch. The RTLS anchors, PoE switch(es), optional additional ethernet switches and cables make up the RTLS anchor network.

#### c. Client's Network

The RTLS Server has another ethernet port called the Client's Network, which is meant for connecting the RTLS Server to the client's network. The Client's Network is configured to ask for an IP address from an external DHCP server residing in the client's network. It is the responsibility of the Client's Network administrator to configure their DHCP server in a way that it leases an IP address for the RTLS Server.

Additional to the cable-based Anchor's Network and Client's Network connections, the RTLS Server includes an integrated Wi-Fi module. The RTLS Server's Wi-Fi network is logically connected to Anchor's Network, so everyone connecting with this Wi-Fi obtains an IP address, leased by the DHCP server running on the RTLS Server.

### 4. CONNECTING TO THE FLIKO RTLS MANAGER

There are three options to access the Eliko RTLS Manager web interface:

#### a. Wi-Fi enabled laptop

· For connecting a Wi-Fi enabled laptop, which is located close enough to the RTLS Server, the easiest way is using the wireless network provided by the RTLS Server. The name of this network may be Eliko-RTLSS-BS-XXXX, KIORTLSS-BS-XXXX or KIORTLSS-AP- XXXX, where XXXX is a 4-digit number which is unique among all the RTLS Servers. Just

look this network up on your laptop and create a connection to it. This connection is protected by a password, which you can find as a sticker on the bottom of the RTLS Server. Please note that on some operating systems, the laptop will assume it gets in- ternet access through this Wi-Fi connection, which is not true. After clicking "connect" on the laptop, it may be shown for quite a long time that establishing the connection is still in progress, while the connection is actually created with a couple of seconds. This means it would be okay to verify the

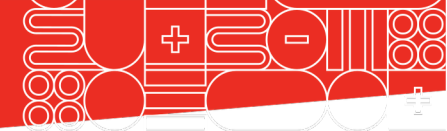

clicking the "connect" button, without cable-based connection, there is no passwaiting for the progress indicator to finish. word to access the Eliko RTLS Manager web When connected via Wi-Fi, you can access interface. You can just use your browser to the Eliko RTLS Manager web interface by access the following URL: http://10.8.4.1 using your web browser to access the following URL: http://10.8.4.1

### b. Cable-based ethernet connection via Anchor network port

For a cable-based ethernet connection, the easier way is to connect the PC behind the Anchor's Network and leave the Client's Network unused. The PC should be configured to obtain an IP address from an external DHCP server (this configuration may already be the default one). If the RTLS anchors are connected via Wi-Fi, the Anchor's Net- work port of the RTLS Server is empty and a simple ethernet cable may be used to con- nect the PC. If the Anchor's Network port is already occupied by a network switch, then the PC should be connected behind any switch residing in the Anchor's Network. Note that PoE functionality is not required for connecting the PC, so you can also use

connection just a couple of seconds after a non-PoE port for this connection. For this

### c. Connect a PC directly to Client network port

It is also possible to connect a PC directly to the Client's Network port, but this may be more complicated to configure. The Cli- ent's Network interface expects an exter- nal DHCP server to lease an IP address to the RTLS Server. With the current case, the client's PC should have a DHCP server running for this purpose. When connecting via the Client's Network port, you can't access the same URL as mentioned in the previous options. You need to use the admin panel of your DHCP server to find the IP address it has leased to the RTLS Server. You can then access the RTLS Manager web inter- face by using your web browser and this IP address as the URL.

### 5. ELIKO RTLS ANCHOR AND TAG FEEDBACK

Both the anchors and the tags are equipped The Eliko RTLS tags have an on/off button. with an LED light on the front side of the Hold the button for 2 seconds to turn it on. A device. This is used as a feedback indi- cator white LED fade-in followed by a blinking light to give the user information about the indicates that the tag is online. To turn it off, device's status. The following tables describe hold the button again for 2 seconds. A white the different combinations for the LED colour LED fade-out appears and the blinking stops and interval.

The Eliko RTLS anchors are automatically turned on when they are connected to a power supply (either by an ethernet cable connected to a PoE switch or by a micro-USB adapter). To restart the anchor, just unplug it from the power supply for a few seconds.

- now the tag is offline. A quick press (less than a second) will re- start the tag.

#### SENSING THE FUTURE™

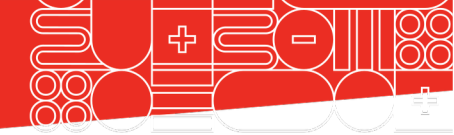

Table 1. Different statuses of the anchor and the corresponding LED statuses.

| LED colour | LED interval | Indication description                                                                 |
|------------|--------------|----------------------------------------------------------------------------------------|
| Green      | Blinking     | Device is powered and in range of tags                                                 |
| Yellow     | Blinking     | Device is powered, no tags in range                                                    |
| Red        | Blinking     | Hardware/software error. If restarting the anchor<br>doesn't work please contact Eliko |
| ha         | inging loop  | function button                                                                        |
| L          | ED indicator |                                                                                        |
|            |              | charging port                                                                          |
|            |              | Charging port                                                                          |

Figure 6. The Eliko Tag.

Table 2. Different statuses of the tag and the corresponding LED indications.

| LED colour | LED interval | Indication description                                                                 | USB status   |
|------------|--------------|----------------------------------------------------------------------------------------|--------------|
| White      | Fade-in      | Device start up                                                                        | Either       |
| White      | Fade-out     | Device shut down                                                                       | Either       |
| Green      | On           | Battery full                                                                           | Connected    |
| Yellow     | On           | Battery charging                                                                       | Connected    |
| Green      | Blinking     | In range – OK                                                                          | Disconnected |
| Yellow     | Blinking     | No valid anchors responding                                                            | Disconnected |
| Red        | On           | Battery empty, connect charger                                                         | Disconnected |
| Red        | Blinking     | Hardware/software error. If<br>restarting the tag doesn't work<br>please contact Eliko | Either       |

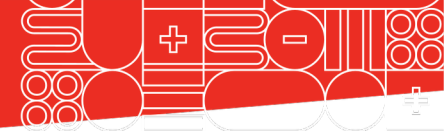

### 6. CLIENT NETWORK

If you connect the Eliko RTLS Server's "Client work router. Look up the Eliko RTLS Server IP Network" port to your company's network address under the name "KIO-RTLSS". The router, you need to make sure your network Eliko RTLS Manager can be accessed from has a DHCP server running. After the Eliko your network by using a web browser to RTLS Server has obtained an IP address from access a URL like http://10.10.10.10 (replace your network, you must iden- tify this 10.10.10.10 with the IP address your network address. Usually, this can be done by has leased for the Eliko RTLS Server). accessing the admin page of your net-

### 7. FLIKO RTLS MANAGER

Go to the previously obtained server IP Eliko RTLS EULA. Now you are ready to start address to access the Eliko RTLS Manager configuring the system. using any browser. Read and accept the

| eliko unicene destabard Anthora Ieos dusten |                                                                                                    |
|---------------------------------------------|----------------------------------------------------------------------------------------------------|
|                                             | Welcome to the KIO RTLS platform<br>Steps that you need to take before starting the setup process in this platform                                         |
|                                             | Install the anchors (***)<br>Heature the anchor<br>coordinates (***)<br>Heature the anchor<br>coordinates (***)<br>Heature the anchor<br>coordinates (***) |
|                                             | The steps 1-2 are outlined in the setup guide                                                                                                    |
|                                             | Ready to go?                                                                                                    |

Figure 7. View of the Eliko RTLS Manager front page.

#### a. Layout plan

Click the "Start setting up the system" button plan image. If you don't want to use plan at on the "Welcome" page. You can see the the moment, you can just click the "Set "Plan configuration" panel on the right side of Anchors" button to move forward to the the page and an interactive window on the anchor's configuration page. left. You can start by uploading the

Aiandi 13/1 | Tallinn 12918 | Estonia | support@eliko.tech | www.eliko.tech

| eliko Melcome Dashiboard Anch                                     | hori Iagi Svitem                                                                                                    |   |
|-------------------------------------------------------------------|----------------------------------------------------------------------------------------------------|---|
|                                                                   | Add the floor plan of the tracking area This helps you to get a better overview of the anchor and tag positions SET ANCHORS |   |
| Plan configuration<br>SAVE CHANGES<br>DISCARD CHANGES<br>Add plan | Y                                                                                                    |   |
| Plan image<br>No image<br>UPLOAD                                  |                                                                                                    |   |
| (INVERT X) (INVERT Y) (SWITCH AXES)                               |                                                                                                    |   |
| -                                                                 | •                                                                                                    | × |

Figure 8. Plan configuration page.

Add a floorplan (optional) of your tracking area by clicking "Upload". Next, go to "Configure the axes" to match the X- and Y-axes on the plan with the actual zero coordinate and axes. The positive direction of an axis can be changed by clicking on the "Invert X (Y)" button. Also, you can switch axes by clicking the "Switch axes" button. Click and hold down left mouse button to drag floorplan to the position that you want. Click and hold the resizing icon on the top right corner of the floorplan to resize the plan. Another option is to adjust the plan coordinates. Plan coordinates enable you to resize the image and move it around to match the anchor placement. Click "Save changes" button to save the changes.

Next, go to the list of anchors by clicking the "Anchors" menu button.

### b. Anchors list

to the server. The green or red dot in front of click the "Save new anchor coordi- nates" each anchor indicates if it is on- or offline.

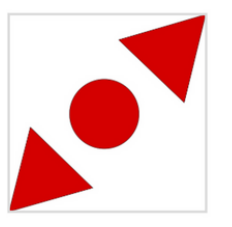

Figure 9. floorplan resizing icon

Under the "Anchors" tab you should see all of You can also adjust anchor coordinates under the anchors with their S/N that are connected the "Anchors" tab. To save the coor- dinates button.

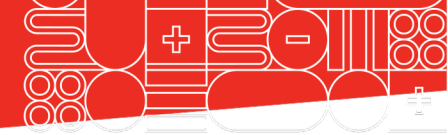

after recent improvements to our system,

Under the "Anchors" tab you may also see we do not use roles and we have not yet the "Change anchor's role" pop-up menu. removed these rudiments from the Eliko You can't configure roles anymore because RTLS Manager. All the anchors are visible as having role "A" at the moment.

| x 3.03         | metres        | Change anchor's role |            |
|----------------|---------------|----------------------|------------|
|                |               | A                    | ~          |
| Y 0.31         | metres        | SAVE NEW A           | NCHOR ROLE |
| Z 2.19         | metres        |                      |            |
|                |               |                      |            |
| SAVE NEW ANCHO | R COORDINATES |                      |            |

Figure 10. View of the anchors list.

### c. Tags list

The "Tags" tab gives you an overview of all You can also use the option for dynamic the tags that have been connected to the update interval, which is useful when the server. Tags have a green/red/yellow colour tracked object is occasionally stationary. indication for being on- or offline or in standstill mode. Since the tags operate on The location data is received with high batteries, it is important to keep an eye on update interval while the tag is moving, the battery level to avoid data loss during and when it stays stationary it will reduce tracking.

For 2D positioning, you must define the fixed smaller or equal to low update interval. height of the tag, which should be as close to the real height of the tag as possible.

Each tag has a configurable update rate. It is possible to select update rates as high as 75 times per second (75 Hz) by using the Eliko RTLSS Communication Protocol. Contact ELIKO to receive the PDF version of this document.

the update rate to the level of low update interval. High update interval can only be Offline tags show the date and time of when the last coordinate was calculated. Also, the system saves and displays the tag's last position before going offline on the dashboard, which can be useful for locating the tag.

Aiandi 13/1 | Tallinn 12918 | Estonia | support@eliko.tech | www.eliko.tech

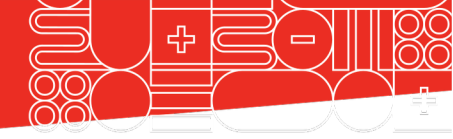

| • S/N 0x000631                | 95%                |                        |
|-------------------------------|--------------------|------------------------|
| Tag alias:                    |                    | Current Coordinates:   |
| Tag alias name                |                    | X 1.01                 |
| (S/N 0x000631)                |                    | Y 1.82<br>Z 0.74       |
| ● Use dynamic update interval |                    | ● 2D ◯ 3D              |
| High update interval          | ow update interval | Fixed Height 1.00      |
|                               |                    | (in metres, eg. 5.7)   |
| SHOW ON MAP                   |                    |                        |
| • Susan                       | 90%                |                        |
| • S/N 0x000248                | Last seen online   | e:28.9.2020 / 14:53:14 |

Figure 11. View of the tags list.

### d. Dashboard

The dashboard is a visualisation tool where you can see all of the tags moving in real time. Here you can also see if the anchors are placed correctly relative to the floorplan. Different options allow you to display all devices or, for example, only online devices. Default screen refresh rate is 10 Hz.

You can use the dashboard to verify the positioning accuracy of the Eliko RTLS system. For example, walk through the tracking area to make sure the physical location of the tag matches the displayed location on the floorplan. Information about every device is shown while clicking on the icons on the map. The system displays the device's serial number, alias (for tags), battery level (for tags) and current coordinate.

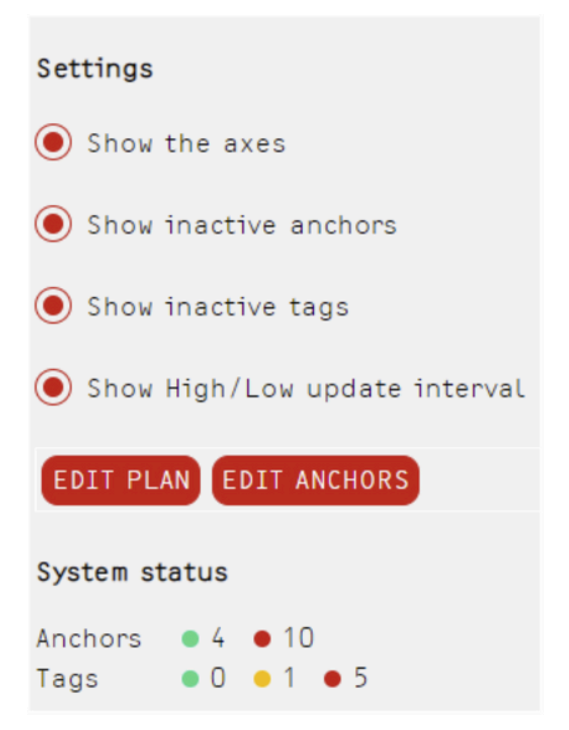

Figure 12. Visualisation options for the dashboard.

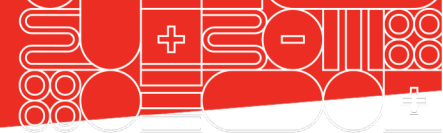

### 8. CLIENT SOFTWARE INTEGRATION

The Eliko RTLS Server communicates with TCP client and connect to your server. For external parties via TCP ports. It can act both that, go to the "System/General Settings" as a TCP server or a client. The Eliko RTLS tab on the Eliko RTLS Manager and select Server is always listening for incoming TCP the IP address and TCP port your server is connection requests on port 25025. You can use the Eliko RTLS Server's IP address and port 25025 to create a connection to the Eliko RTLS Server from your own appli- cation. You can then configure the Eliko RTLS from your own application, as well as to get live tion" tab in the Eliko RTLS Manager. positioning data. Alternatively, the Eliko RTLS Server can instead act as a

listening from.

Additional instructions on how to integrate the Eliko RTLS to your own application can be found under the "System/Documenta-

### 9. TURNING OFF THE SYSTEM

mains power because it can possibly corrupt the file system. To power down, use the on/

Do not unplug the server directly from the off button on the server. After the server power indicator light has turned off, it is safe to unplug the devices.

### **10. DEVICE CONDITIONS OF USE**

### Standard Tags

The standard tag can be used in ATEX Zone 2 where a mixture of air and flammable substances in the form of gas, vapour or mist is not likely to occur in normal operation, but if it does occur, will persist for a short period only.

The tag must not be physically connected to any other devices (e.g. charger, PC etc.) inside potentially explosive atmospheres. Charging, software maintenance and other related work requiring a physical connection via the USBport of the device must be done outside of potentially explosive atmospheres.

The device is not intended to be subject to mechanical shocks as part of its normal operation.

Damaged devices must not be used.

The device must not be opened and/or disassembled. Repair and maintenance must be done by Eliko personnel exclusively.

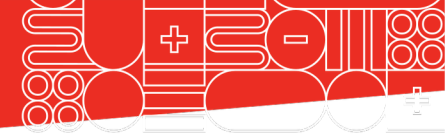

#### NOTICE:

This device complies with Part 15 of the FCC Rules. Operation is subject to the following two conditions: (1) this device may not cause harmful interference, and (2) this device must accept any interference received, including interference that may cause undesired operation.

#### NOTICE:

Changes or modifications made to this equipment not expressly approved by Eliko may void the FCC authorization to operate this equipment.

#### NOTICE:

The range of the devices may be negatively affected by devices operating at the same wavelenght.

#### NOTICE:

According to FCC rules, the anchors may only be operated indoors. Operation outdoors is in violation of 47 U.S.C. 301 and could subject the operator to serious legal penalties.

NOTICE: This equipment has been tested and found to comply with the limits for a Class B digi- tal device, pursuant to part 15 of the FCC Rules. These limits are designed to provide reasonable protection against harmful interference in a residential installation. This equipment generates, uses and can radiate radio frequency energy and, if not installed and used in accordance with the instructions, may cause harmful interference to radio communications. However, there is no guarantee that interference will not occur in a particular installation. If this equipment does cause harmful interference to radio or television reception, which can be determined by turning the equipment off and on, the user is encouraged to try to correct the interference by one or more of the following measures: - Reorient or relocate the receiving antenna. - Increase the separation between the equipment and receiver. - Connect the equipment into an outlet on a circuit different from that to which the receiver is connected.

- Consult the dealer or an experienced radio/TV technician for help.

NOTICE: FCC Regulations §15.521 Techical Requirements Applicable for All UWB Devices. (a) UWB devices may not be employed for the operation of toys. Operation onboard an aircraft, a ship or a satellite is prohibited.